# WebDAV Publishing mit Forefront TMG

Autoren: Marc Grote und Yannik Kellner

<u>Umgebung:</u> Forefront TMG Server IIS 7.0 Server mit WebDAV Extension

# Benutzeraccount fuer WebDAV Zugriff

Komplexes Kennwort, Anmeldung nur am IIS Server erlauben, Kennwort laeuft nicht ab

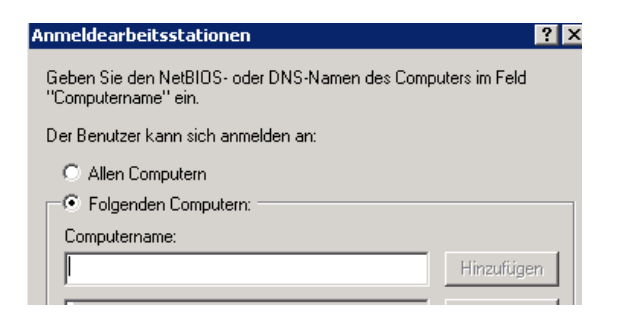

# Datentraegerpartition fuer WebDAV Daten

Eigene Festplattenpartition fuer die Daten auf welche per WebDAV zugegriffen werden soll oder mit Diskquotas arbeiten um einen Festplattenueberlauf zu verhindern

# WebDAV Extension Download

http://www.microsoft.com/downloads/en/details.aspx?FamilyID=13e97aaa-fb1b-4cf8b95f-19ae02321385&displaylang=en

# WebDAV Erweiterung installieren

**IIS Einstellungen fuer WebDAV** 

Neues virtuelles Verzeichnis anlegen

| Virtuelles Ve      | rzeichnis bearbeiten     | ? × |
|--------------------|--------------------------|-----|
|                    |                          |     |
| Sitename:<br>Pfad: | Default Web Site<br>/    |     |
| Alias:             |                          |     |
| Transfer           |                          |     |
| Beispiel: Bild     | er                       |     |
| Physikalische      | er Pfad:                 |     |
| D:\filetransf      | er                       |     |
| Pass-Throug        | h-Authentifizierung      |     |
| Verbinden a        | ils Einstellungen testen |     |
|                    | OK Abbred                | hen |

# Berechtigungen setzen

| 📙 Eigenschaften von filetransfer                                        | ×            |
|-------------------------------------------------------------------------|--------------|
| Allgemein Freigabe Sicherheit Vorgängerversione                         | en Anpassen  |
| Objektname: D:\filetransfer                                             |              |
| Gruppen- oder Benutzernamen:                                            |              |
| & ERSTELLER-BESITZER                                                    |              |
| SYSTEM                                                                  |              |
| 👗 Filetransfer (transfer@tableal)                                       |              |
| Administratoren (STIETLING\Administratoren)                             |              |
| Klicken Sie auf "Bearbeiten", um dieB<br>Berechtigungen zu ändern.      | earbeiten    |
| Berechtigungen für "Filetransfer" Zulassen                              | Verweigern   |
| Vollzugriff                                                             | -            |
| Ändern 🗸                                                                |              |
| Lesen, Ausführen 🗸                                                      |              |
| Ordnerinhalt anzeigen 🗸                                                 |              |
| Lesen 🗸                                                                 |              |
| Schreiben 🗸                                                             |              |
| Klicken Sie auf "Erweitert", um spezielle<br>Berechtigungen anzuzeigen. | Erweitert    |
| Weitere Informationen über Zugriffssteuerung und Be                     | rechtigungen |
| OK Abbrechen                                                            | Übernehmen   |

# WebDAV Authorisierungsregel anlegen

|              | Male DAM Evetally in some                | A                        | ktionen  |                             |
|--------------|------------------------------------------|--------------------------|----------|-----------------------------|
| -            | webDAv-Erstellungsreg                    | lein                     |          | Erstellungsregel hinzufügen |
| Geben S      | ie mit diesem Feature Regeln zum Autori  | isieren von Benutzern fü | ir den   | Bearbeiten                  |
| Zugriff a    | uf Inhalt an.                            |                          | ×        | CEntfernen                  |
| Pfad<br>*    | Benutzer                                 | Rollen                   |          | 🖒 Nach oben                 |
|              | Ci di Si Gi                              |                          | Lesen, - | Nach unten                  |
| Erst         | ellungsregel bearbeiten                  |                          | ? ×      | WebDAV-Einstellungen        |
|              |                                          |                          |          | ) Hilfe                     |
| <sup>2</sup> | ugriff zulassen für:                     |                          |          | Onlinehilfe                 |
|              | Gesamter Inhalt                          |                          |          |                             |
| 0            | Bestimmter Inhalt:                       |                          |          |                             |
|              |                                          |                          |          |                             |
|              | ,<br>Beispiel: *.bas, wsvc.axd           |                          |          |                             |
|              | ugriff auf diesen Inhalt zulassen für: — |                          |          |                             |
| 0            | -<br>Alle Benutzer                       |                          |          |                             |
| 0            | Bestimmte Rollen oder Benutzergrupp      | en:                      |          |                             |
|              |                                          |                          |          |                             |
|              | ,<br>Beispiel: Admin, Guest              |                          |          |                             |
|              | Bestimmte Benutzer:                      |                          |          |                             |
|              | transfer                                 |                          |          |                             |
|              | ,<br>Beispiel: User1, User2              |                          |          |                             |
| E            | erechtigungen                            |                          |          |                             |
| F            | Lesen                                    |                          |          |                             |
| F            | Quelle                                   |                          |          |                             |
| F            | Schreiben                                |                          |          |                             |
|              |                                          |                          |          |                             |
|              |                                          | OK Abbrect               | nen      |                             |
|              |                                          |                          |          |                             |

#### SSL erfordern

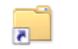

#### SSL-Einstellungen

Auf dieser Seite können Sie die SSL-Einstellungen für den Inhalt einer Website oder Anwendung ändern.

Clientzertifikate: Ignorieren

- O Akzeptieren

Achtung: Evtl. Problem beruecksichtigen – Stichwort IE Zonenmodell http://www.it-training-grote.de/download/IIS-Auth.pdf Achtung:

Basic Authentication ueber HTTPS fuer WebDAV und Windows Vista / 7 http://www.webdavsystem.com/server/documentation/authentication/basic\_auth\_vist a

### Webserver Zertifikat Intern

Ausgestellt auf den CN, welcher auch in der TMG Veroeffentlichungsregel verwendet wird

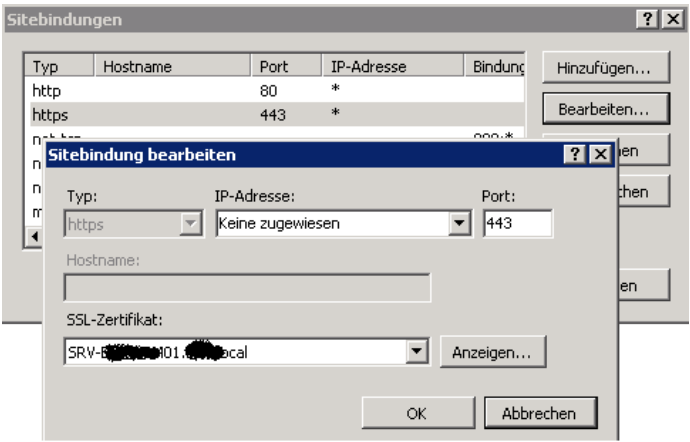

### Webserver Zertifikat extern

|                                                       | Gültigkeit                                                                             | Ausgestellt                         | von                                           | Ablaufdatum       |  |
|-------------------------------------------------------|----------------------------------------------------------------------------------------|-------------------------------------|-----------------------------------------------|-------------------|--|
| Ender Hick States and the second                      | Gültig                                                                                 | VeriSign Cla                        | ss 3 S                                        | 06.08.2011        |  |
| terminal.                                             | Gültig                                                                                 | VeriSign Cla                        | ss 3 S                                        | 12.08.2012        |  |
|                                                       | Gültig                                                                                 | VeriSign Cla                        | ss 3 5                                        | 16.02.2013        |  |
|                                                       |                                                                                        |                                     |                                               |                   |  |
|                                                       |                                                                                        |                                     |                                               |                   |  |
|                                                       |                                                                                        |                                     |                                               | 1                 |  |
| Nur aültige Zertifikate anzeigen                      |                                                                                        |                                     |                                               | -                 |  |
|                                                       |                                                                                        |                                     |                                               |                   |  |
| , , , , , , , , , , , , , , , , , , ,                 |                                                                                        |                                     |                                               |                   |  |
| ails zur Zertifikatinstallation:                      |                                                                                        |                                     |                                               |                   |  |
| ails zur Zertifikatinstallation:                      | 7ertifikatsneicher                                                                     | Priva                               | ter Schlüs                                    | cel               |  |
| ails zur Zertifikatinstallation:<br>rvername<br>) SRV | Zertifikatspeicher                                                                     | Priva<br>echner Korr                | ater Schlüs<br>ekt installie                  | sel               |  |
| ails zur Zertifikatinstallation:<br>Irvername<br>SRV  | Zertifikatspeicher<br>Korrekt installiert (lokaler R<br>Korrekt installiert (lokaler R | Priva<br>echner Korr<br>echner Korr | ater Schlüs<br>ekt installie<br>ekt installie | sel<br>ert<br>ert |  |
| ails zur Zertifikatinstallation:<br>rvername<br>SRV   | Zertifikatspeicher<br>Korrekt installiert (lokaler R<br>Korrekt installiert (lokaler R | echner Korr<br>echner Korr          | ater Schlüs<br>ekt installie<br>ekt installie | sel<br>ert<br>ert |  |

# Forefront TMG Webserverpublishing Rule

Es wird eine normale sichere Webserververoeffentlichungsregel erstellt, daher hier nur die wichtigsten Schritte:

| <ul> <li>Anforderungen an die veröffentlichte Site weiterleiten</li> <li>Legen Sie fest, wie die Firewall Anforderungen an den veröffentlichten Server weiterleitet:</li> <li>Ursprung der Anforderungen scheint der Forefront TMG-Computer zu sein</li> <li>Ursprung der Anforderungen scheint der ursprüngliche Client zu sein</li> </ul> |  |  |  |  |  |
|----------------------------------------------------------------------------------------------------|--|--|--|--|--|
| Regel testen OK Abbrechen Übernehme                                                                                                    |  |  |  |  |  |
| Eigenschaften von WebDAV 🔀                                                                                                    |  |  |  |  |  |
| Allgemein     Netzwerke     Verbindungen       Zertifikate     Authentifizierung     Formulare     SSO       Methode zur Clientauthentifizierung     Methode, mit der sich Clients bei Forefront TMG authentifizieren:                                                                                                    |  |  |  |  |  |
| HTTP-Authentifizierung                                                                                                    |  |  |  |  |  |
| ☑ Standard                                                                                                    |  |  |  |  |  |
|                                                                                                    |  |  |  |  |  |
| Methode zur Authentifizierungsüberprüfung<br>Forefront TMG überprüft die Clientanmeldeinformationen mithilfe von:<br>Windows (Active Directory)<br>LDAP (Active Directory)<br>RADIUS<br>RADIUS<br>RADIUS OTP<br>Verifizierungsserver konfigurieren                                                                                          |  |  |  |  |  |
| Erweitert                                                                                                    |  |  |  |  |  |

ОК

Abbrechen Übernehmen

# KDC einstellen

| Eigenschaften von TMG: WebDAV zu SRV-800 COMPANY                                                                                                    |  |  |  |  |  |
|----------------------------------------------------------------------------------------------------|--|--|--|--|--|
| Öffentlicher Name Pfade Bridging Benutzer Zeitplan<br>Allgemein Aktion Von Nach Datenverkehr Listener<br>Linkübersetzung Authentifizierungsdelegierung Anwendungseinstellungen                                                                                                    |  |  |  |  |  |
| Methode, mit der sich Forefront TMG beim veröffentlichten Webserver<br>authentifiziert:                                                                                                    |  |  |  |  |  |
| Eingeschränkte Kerberos-Delegierung                                                                                                    |  |  |  |  |  |
| Beschreibung<br>Forefront TMG wird als vertrauenswürdig für die Authentifizierung über<br>Kerberos im Namen des Benutzers angesehen. Active Directory muss so<br>konfiguriert sein, dass die für die Authentifizierungsdelegierung<br>verwendeten Forefront TMG-Computer als vertrauenswürdig eingestuft<br>werden, und der Webserver muss so konfiguriert sein, dass die<br>Kerberos-Authentifizierung akzeptiert wird. Bei einem IIS-Webserver<br>muss dieser die integrierte Authentifizierung akzeptieren.<br>Geben Sie den Dienstorinzipalnamen (SPN) ein, der von Forefront TMG für |  |  |  |  |  |
|                                                                                                    |  |  |  |  |  |
| http/SRV- <b>Wenn die SPN dieses Computers mithilfe eines Tools,</b><br>beispielsweise "setspn.exe", geändert wurde, geben Sie den<br>SPN-Satz mit diesem Tool ein.                                                                                                    |  |  |  |  |  |
| Regel testen         OK         Abbrechen         Obernehmen                                                                                                    |  |  |  |  |  |

Der SPN muss mit SETSPN registriert werden und in ADUC fuer den TMG Server die Berechtigungen delegiert werden

| 🖼 Administrator: Eingabeaufforderung                                                                                                    |           |
|----------------------------------------------------------------------------------------------------|-----------|
| Hinweis: Diese Parameter können mit der Option "-S" verwendet werden,<br>um anzugeben, vor dem Hinzufügen des SPN eine Duplikatprüfung<br>ausgeführt werden soll.<br>Hinweis: -T kann mehrfach angegeben werden.                                                                                                    |           |
| Beispiele:<br>setspn -R daserver1<br>Registriert werden SPN "HOST/daserver1" und "HOST/{DNS von daserver1}"<br>setspn -A http/daserver daserver1<br>Registriert wird SPN "http/daserver" für Computer "daserver1"<br>setspn -D http/daserver daserver1<br>Gelöscht wird SPN "http/daserver" für Computer "daserver1"<br>setspn -F -S http/daserver daserver1<br>Registriert wird SPN "http/daserver" für Computer "daserver1"<br>,falls kein derartiger SPN in der Gesamtstruktur vorhanden ist<br>setspn -U -A http/daserver dauser<br>Registriert wird SPN "http/daserver" für das Benutzerkonto "dauser"<br>setspn -I * -I too -X<br>Gemeldet werden alle doppelten SPN-Registrierungen in dieser Domäne sowi<br>foo setspn -I foo -F -Q */daserver<br>Gefunden werden alle SPNs im Format */daserver die in der Gesamtstruktur<br>foo registriert sind. | Le<br>Von |
| C:\Users\administrator.STIFTUNG>setspn -A NAME-IN-TMG-REGEL TMG-NETBIOSNAME                                                                                                    |           |

| Eigenschaften von SR <sup>1</sup>                                                                                                   |                                                                                                    |  |  |  |  |  |  |
|----------------------------------------------------------------------------------------------------|----------------------------------------------------------------------------------------------------|--|--|--|--|--|--|
| Standort Verwalte<br>Allgemein Betrieb                                                                                              | t von Objekt Sicherheit Einwählen Attribut-Editor<br>system Mitglied von Delegierung Kennwortreplikation |  |  |  |  |  |  |
| Die Delegierung sollte vorsichtig angewendet werden, da sie Diensten<br>ermöglicht, Vorgänge im Namen anderer Benutzer auszuführen. |                                                                                                    |  |  |  |  |  |  |
| C Computer bei Dele                                                                                                    | gierungen nicht vertrauen                                                                                |  |  |  |  |  |  |
| Computer bei Dele                                                                                                    | gierungen aller Dienste vertrauen (nur Kerberos)                                                         |  |  |  |  |  |  |
| Computer bei Dele                                                                                                    | gierungen angegebener Dienste vertrauen                                                                  |  |  |  |  |  |  |
| C Nur Kerberos                                                                                                    | verwenden                                                                                                |  |  |  |  |  |  |
| Beliebiges Aut                                                                                                    | hentifizierungsprotokoll verwenden                                                                       |  |  |  |  |  |  |
| Dienste, für die die<br>verwenden kann:                                                                                             | ses Konto delegierte Anmeldeinformationen                                                                |  |  |  |  |  |  |
| Diensttyp                                                                                                    | Benutzer oder Computer Port Diens                                                                        |  |  |  |  |  |  |
| HOST                                                                                                    | SRV III III III                                                                                          |  |  |  |  |  |  |
| http                                                                                                    |                                                                                                    |  |  |  |  |  |  |
|                                                                                                    |                                                                                                    |  |  |  |  |  |  |
|                                                                                                    |                                                                                                    |  |  |  |  |  |  |
| •                                                                                                    |                                                                                                    |  |  |  |  |  |  |
| Erweitert                                                                                                    | Erweitert Hinzufügen Entfernen                                                                           |  |  |  |  |  |  |
|                                                                                                    |                                                                                                    |  |  |  |  |  |  |
|                                                                                                    |                                                                                                    |  |  |  |  |  |  |
|                                                                                                    |                                                                                                    |  |  |  |  |  |  |
|                                                                                                    |                                                                                                    |  |  |  |  |  |  |
|                                                                                                    | OK Abbrechen Übernehmen Hilfe                                                                            |  |  |  |  |  |  |

Pfade beschraenken auf das WebDAV Verzeichnis

| All                                                                                                    | lgemein                     | Aktion   | Von            | Nach            | Dater  | nverkehr | Listener          |
|----------------------------------------------------------------------------------------------------|-----------------------------|----------|----------------|-----------------|--------|----------|-------------------|
| Lin                                                                                                    | kübersetz                   | ung 🛛 Au | thentifizierun | igsdelegieru    | ng Anw | endungse | einstellungen     |
| Ŭ                                                                                                    | ffentlicher                 | Name     | Pfade          | de Bridging Bei |        | nutzer   | Zeitplan          |
| Diese Regel gilt für Anforderungen für diese externen Pfade. Forefront<br>TMG ändert den externen Pfad und ordnet ihn dem entsprechenden<br>internen Pfad des Webserver zu, bevor eine Anforderung<br>weitergeleitet wird. |                             |          |                |                 |        |          | orefront<br>enden |
|                                                                                                    | Externer Pfad Interner Pfad |          |                |                 |        | Hinz     | utugen            |
| Bearbeite                                                                                                    |                             |          |                |                 |        | rbeiten  |                   |
|                                                                                                    |                             |          |                |                 |        | En       | tfernen           |
|                                                                                                    |                             |          |                |                 |        |          |                   |

Benutzer im TMG auf die WebDAV Benutzer (Windows User oder –Gruppen) beschraenken

| Allgemein Aktion                   | Von            | Nach          | Datenve    | rkehr             | Listene       | er |
|------------------------------------|----------------|---------------|------------|-------------------|---------------|----|
| Linkübersetzung Aut                | nentifizierung | gsdelegierung | Anwen      | dungse            | einstellung   | en |
| Öffentlicher Name   Pfade   Bridgi |                | Bridging      | Benutzer   |                   | Zeitplan      |    |
| Diese Regel betrifft A             | nforderunge    | n von folgend | len Benutz | zersätze<br>Hinzu | en:<br>Ifügen |    |
|                                    |                |               |            | Bear              | beiten        |    |
|                                    |                |               |            | Ent               | fernen        |    |
|                                    |                |               |            |                   |               |    |

# Clientzugriff auf die WebDAV Freigabe

Clientzugriff entweder per WebDAV Redirector von Windows Client oder extra WebDAV Client.

| 🍓 Ne       | tzlaufwerk v             | erbinden                                                                                               | × |
|------------|--------------------------|----------------------------------------------------------------------------------------------------|---|
| $\bigcirc$ | 🍕 Netzlaul               | fwerk verbinden                                                                                        |   |
|            | Welcher Nel              | tzwerkordner soll zugeordnet werden?                                                                   |   |
|            | Bestimmer<br>hergestellt | n Sie den Laufwerkbuchstaben für die Verbindung und den Ordner, mit dem die Verbindung<br>werden soll: |   |
|            | Laufwerk:                | Z:                                                                                                    |   |
|            | <u>O</u> rdner:          | https://webdav.meine-domain.de/transfer                                                                |   |
|            |                          | Beispiel: \\Server\Freigabe                                                                            |   |
|            |                          | 厂 Verbindung bei <u>A</u> nmeldung wiederherstellen                                                    |   |
|            |                          | Verbindung mit anderen Anmeldeinformationen herstellen                                                 |   |
|            |                          | Verbindung mit einer Website herstellen, auf der Sie Dokumente und Bilder speichern<br>können          |   |
|            |                          |                                                                                                    |   |
|            |                          |                                                                                                    |   |
|            |                          |                                                                                                    |   |
|            |                          | Eertig stellen Abbrechen                                                                               |   |

Aktuelles Problem zur Zeit: Ordner und Dateien koennen erstellt und geloescht, aber nicht umbenannt werden. Da arbeiten wir noch dran.